## Windows 10 Users Attempting to Use Internet Explorer

- 1. Click on the windows logo on the bottom left of the desktop
- 2. Navigate to "File Explorer"
- 3. Click "This PC" located on the left side of the window
- 4. Open the primary hdd located within Devices and Drives (C: in most cases)
- 5. Open Program Files (x86) On 64 bit versions of Windows 10
- 6. Open Internet Explorer folder
- 7. Launch "iexplore", window should now open with internet explorer
- 8. On the bottom of the desktop (taskbar), right click the explorer icon and choose "Pin this program to taskbar"

## Alternatively

- 1. With the tips URL open in Microsoft Edge, click the "more actions" button in the top right hand corner. (Icon with 3 consecutive dots "...")
- 2. Select "Open with Internet Explorer"
- 3. Tips should now open properly within the Internet Explorer window
- 4. Right click the Internet Explorer icon on the taskbar (bottom of the screen) and select "Pin this program to taskbar"

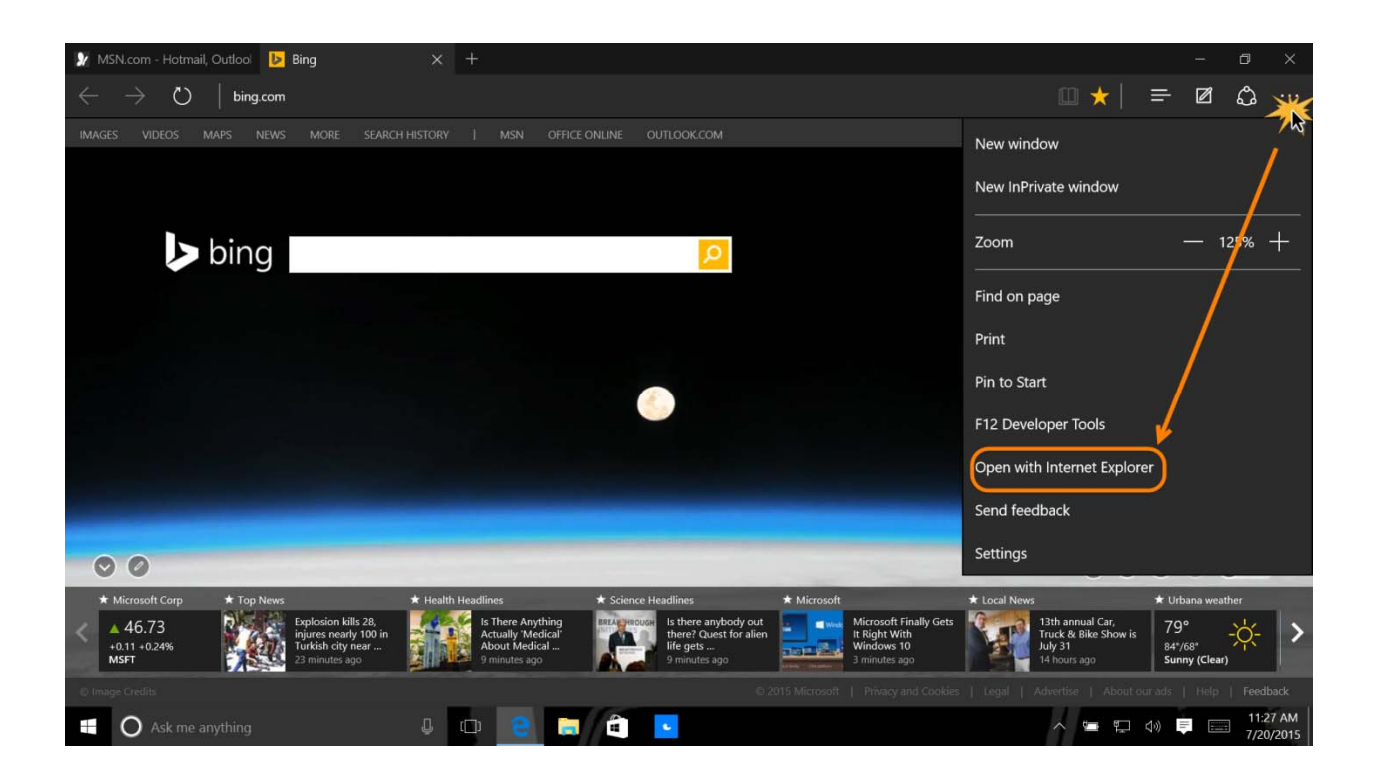